#### 一、 安裝前置作業

- 1. 確認已安裝讀卡機驅動程式;確認讀卡機已插入主機。
- 2. 確認 Smart Card 服務已設定為啓動並自動 確認步驟如下:
  - a. 控制台→系統管理工具,點選服務。
  - b. 在服務的視窗找到名稱為『Smart Card』的服務,確認該服務的狀態 為『已啓動』,同時啓動類型為『自動』。

#### 二、 安裝流程:

HICOS Client v \*.\*.\*.exe 的安裝程式版本編號可能有所不同,但其安裝流程 均相同,請依以下步驟操作:

1. 將憑證匯入工具下載至電腦後解壓縮,執行 HiCOS Client v2.1.2.exe的 安裝程式。

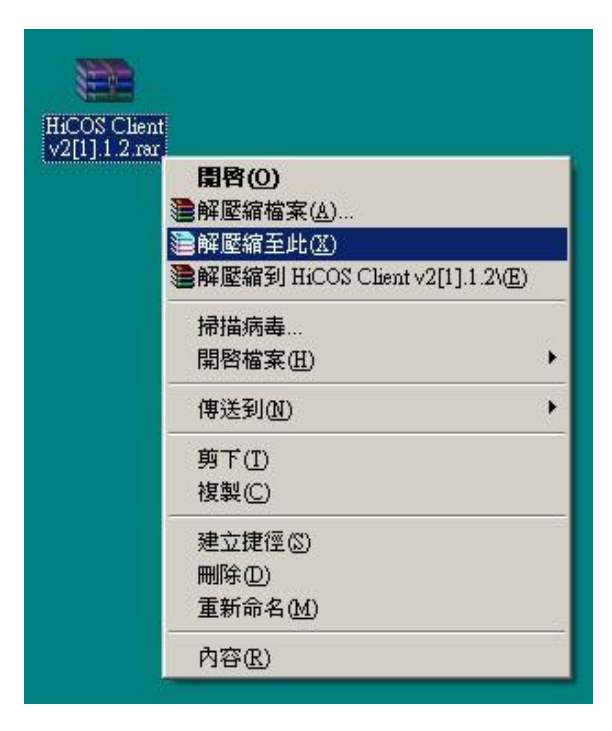

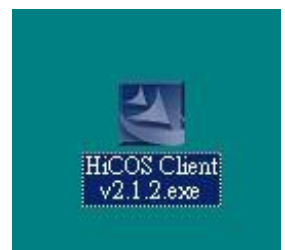

2. 點選『下一步』。

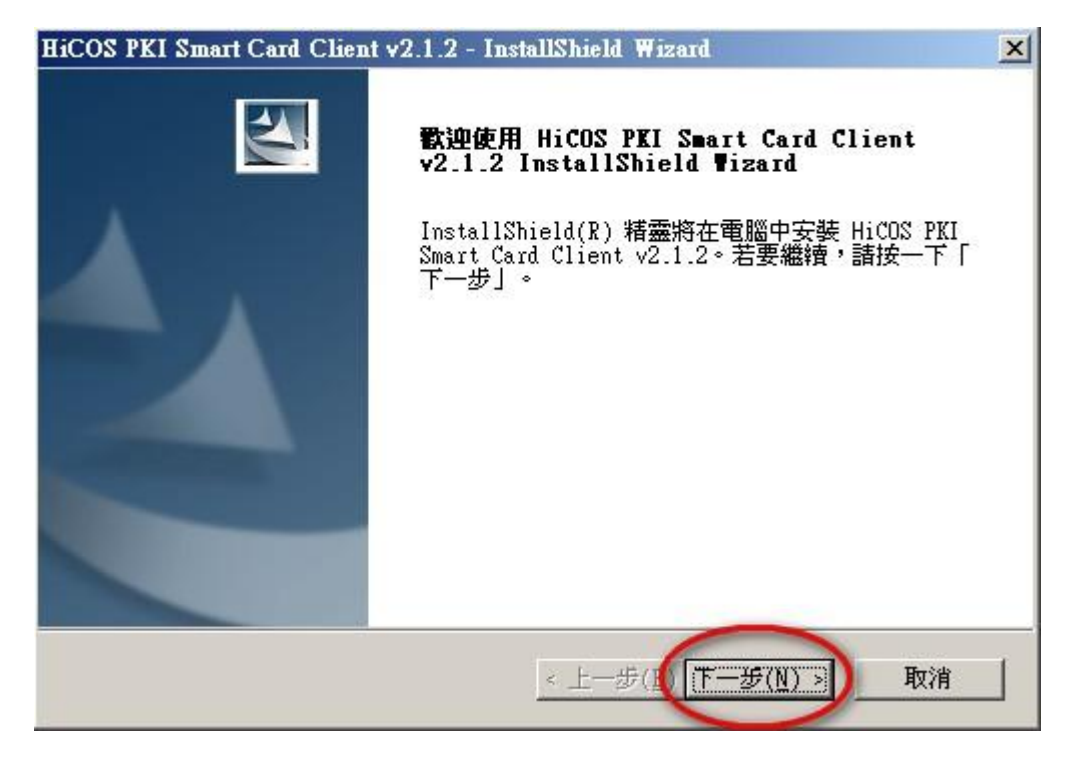

3. 勾選『不要安裝 CHT\_up2date agen 軟體』後點選安裝。

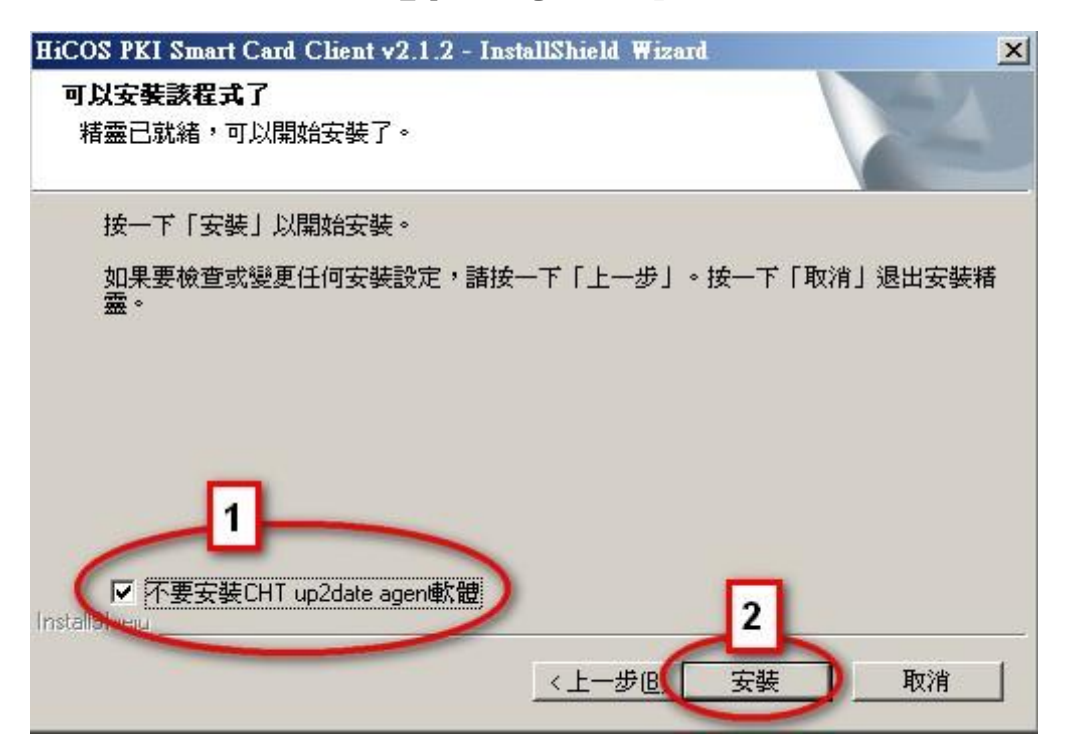

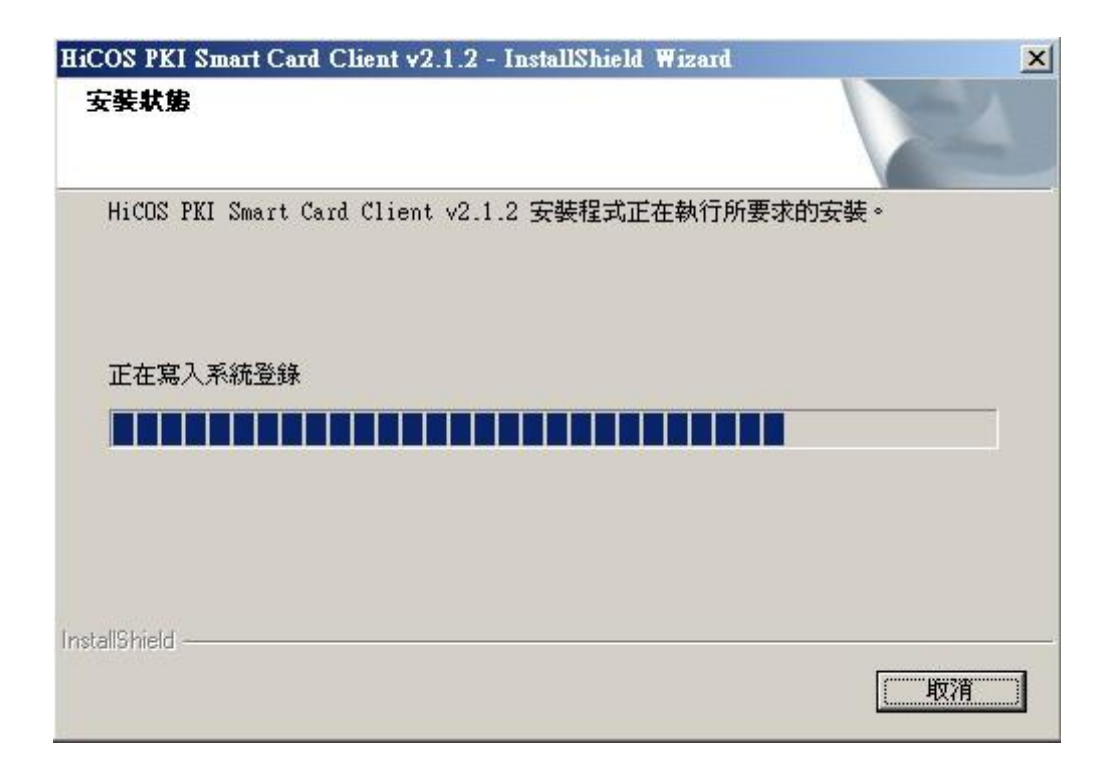

### 三、 啓動『HiCOS PKI Smart Card』

1、設定

步驟1:執行 HiCOS 卡片管理工具

執行[開始] →[程式集] →[HiCOS PKI Smart Card] →HiCOS 卡片管理工具,出現下圖畫面。

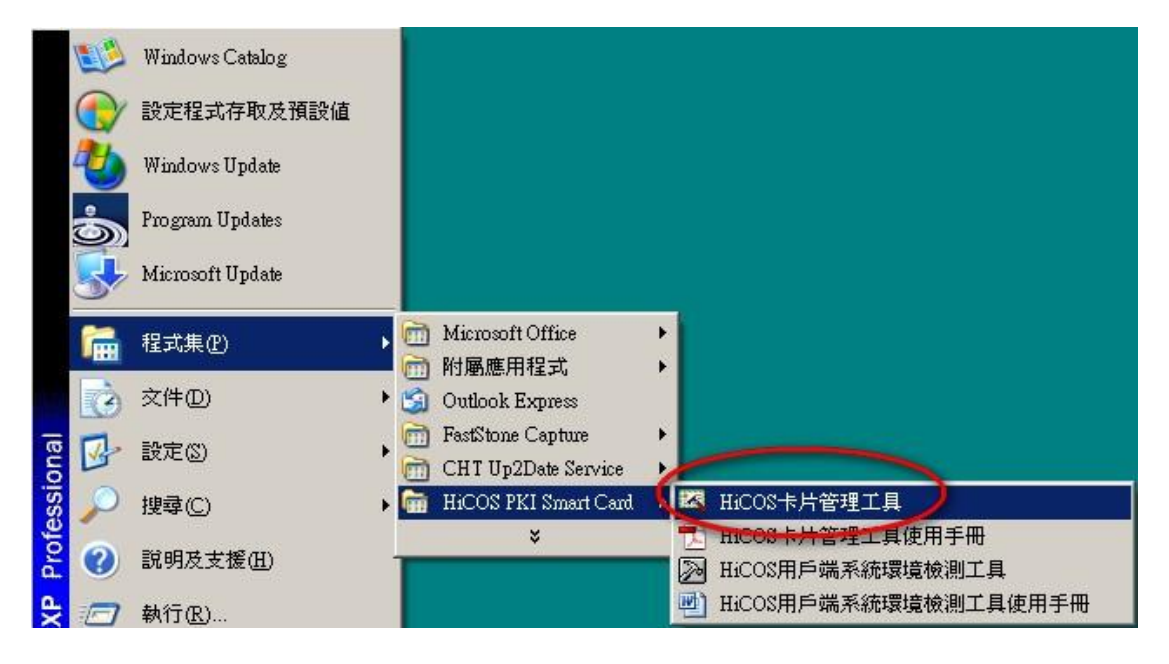

步驟2:請於檔案選單中選取設定。

| 🚾 HiCOS卡憑證自動 | 註冊工具       |                  | _            |    |
|--------------|------------|------------------|--------------|----|
| 檔案 憑證 卡片管    | 理 說明(出)    |                  |              |    |
| 設定           |            |                  |              |    |
| 放置於工具列<br>離開 | i Reader 0 | 卡片名稱<br>CHT Card | 狀態<br>  卡片存在 |    |
|              |            |                  |              |    |
|              |            |                  |              | // |

步驟 3:之後會出現如下圖之對話框。

| × |
|---|
|   |
|   |
|   |
|   |
|   |
|   |

- a. 若將『**當卡片插入時,自動註冊憑證至電腦』**打勾,每次有卡片插入讀 卡機內,程式將會自動將憑證註冊至電腦,若未打勾則不會自動將憑證 註冊至電腦。
- b. 若將『當電腦開機時,自動執行 HiCOS 卡片憑證自動註冊工具』打勾, 則程式將於電腦開機時即自動啓動並常駐於 Windows 系統右下工具列中 如圖所示。

HiCOS卡片管理工具

c. 建議設定:請將『當卡片插入時,自動註冊憑證至電腦』及『當電腦開機時,自動執行 HiCOS 卡片憑證自動註冊工具』兩項都打勾。

2、自動匯入卡片上的憑證至電腦。
步驟1:執行[開始] →[程式集] →[HiCOS PKI Smart Card] →HiCOS 卡片
管理工具 出現下圖畫面。

| IIICOS卡片管理工具                         |       |
|--------------------------------------|-------|
| 檔案 憑證管理 卡片管理 說明(出)                   |       |
| 智慧卡與讀卡機                              |       |
| 讀卡機   卡片名稱                           | 狀態    |
| SUZone PC/SC Usb smart card reader 0 | 卡片不存在 |
| Ready                                |       |

步驟2:插入卡片後,若有設定自動匯入憑證,約等1-3秒後會自動將憑證匯入至電腦。

| <b>⊠ HiCOS卡片管理工具</b>                 |               | ×         |
|--------------------------------------|---------------|-----------|
| 檔案 憑證管理 卡片管理 說明(田)                   |               |           |
| 智慧卡與讀卡機                              |               | $\sim$    |
| 讀卡機                                  | 卡片名稱          | / 狀態      |
| SUZone PC/SC Usb smart card reader 0 | MOICA GP Card | - 振證匯入中 🥒 |
|                                      |               |           |
|                                      |               |           |
|                                      |               |           |
| leady                                |               |           |

#### 步驟3:憑證匯入後,狀態為卡片存在。

| IIICOS卡片管理工具                         | L.L.          |      | - O × |
|--------------------------------------|---------------|------|-------|
| 檔案 憑證管理 卡片管理 說明(H)                   |               |      |       |
| 智慧卡與讀卡機                              |               |      |       |
| 讀卡機                                  | 卡片名稱          | 狀態   |       |
| SUZone PC/SC Usb smart card reader 0 | MOICA GP Card | 卡片存在 |       |
|                                      |               |      |       |
|                                      |               |      |       |
| Ready                                |               |      | 1.    |

3、以手動方式匯入憑證至電腦。

步驟1:於HiCOS卡片管理工具主畫面,選擇下方的讀卡機。

| ₩ HiCOS卡片管理工具                        |               |      | - D × |
|--------------------------------------|---------------|------|-------|
| 檔案 憑證管理 卡片管理 說明(出)                   |               |      |       |
| 智慧卡與讀卡機                              |               |      | 5     |
| 讀下機                                  | 卡片名稱          | 狀態   |       |
| SUZone PC/SC Usb smart card reader 0 | MOICA GP Card | 卡片存在 |       |
|                                      |               |      |       |
|                                      |               |      |       |
|                                      |               |      |       |
|                                      |               |      |       |

步驟2:憑證管理→選擇註冊所有憑證至電腦。

| Ka Hi( | 205卡片管理工具                        |               |      |     |
|--------|----------------------------------|---------------|------|-----|
| 檔案     | 憑證管理 卡片管理 說明(出)                  |               |      |     |
| 智慧     | 註冊所有憑證至電腦 🕖                      |               |      |     |
| 讀卡根    | 手動註冊源證主電腦                        | 卡片名稱          | 狀態   |     |
| SUZor  | ie PCASC Usb smart card reader 0 | MOICA GP Card | 卡片存在 |     |
| I      |                                  |               |      |     |
| I      |                                  |               |      |     |
|        |                                  |               |      |     |
|        |                                  |               |      | 11. |

步驟3:出現『憑證註冊至電腦成功!!』後點選確定。

| Karan HiCOS卡片管理工具<br>檔案 憑證管理 卡片管理 訪     | (明(出)            |   |
|-----------------------------------------|------------------|---|
| 智慧卡與讀卡機                                 | HiCOS卡片管理工具 X    | ) |
| 讀卡機<br>SUZone PC/SC Usb smart card read | er 憑證註冊至電腦成功!! @ |   |
| Ready                                   |                  | 1 |

4、檢查憑證是否匯入成功 (IE/工具/網際網路選項/內容/憑證)

| ·般 3<br>-內容警 | 安全性   隱私權 內容 連線   程式集   進階  <br>告器 1<br>分級可以協助您控制這音電腦可查看的網際網路內容。 |   |
|--------------|------------------------------------------------------------------|---|
| <b>1</b>     |                                                                  |   |
|              | 請使用憑證來確認您的識別碼、憑證機構以及發行者。                                         |   |
| -個人咨         | 諸除 SSL 狀態 (図) ( 透道 (C) ) 發行者 (B) )                               |   |
|              | 「自動完成]功能會儲存以前輸入的項<br>目,並向您建議相符項目。                                | ] |
|              | Microsoft設定檔助理員會儲存您的個<br>人資訊。                                    | ] |
|              |                                                                  |   |

5、出現兩筆資料即為憑證已匯入 IE 瀏覽器。

| 人」其他人们 | 由幾馮語塔極 信任的相馮語塔 | 3極) 受信任的  | ·路行去】不受库任时, |
|--------|----------------|-----------|-------------|
|        |                |           |             |
| 發給     | 發行者            | 到期日       | 好記的名稱       |
| 🔄 甄先進  | 內政部憑證管理中心      | 2008/12/5 | <撫>         |
| 🔄 甄先進  | 內政部憑證管理中心      | 2008/12/5 | <無>         |

### 常見問題:

一、註冊或手動註冊憑證至電腦時出現『請先選-reader!!、尙未選擇讀卡機!!請 點選讀卡機』。

請選取讀卡機型號後,再將憑證註冊至電腦。

| ₩ HiCOS卡片管理工具                        |               |      | - D × |
|--------------------------------------|---------------|------|-------|
| 檔案 憑證管理 卡片管理 說明(出)                   |               |      |       |
| 智慧卡與讀卡機                              |               |      |       |
| 讀下機                                  | 卡片名稱          | 狀態   |       |
| SUZone PC/SC Usb smart card reader 0 | MOICA GP Card | 卡片存在 |       |
|                                      |               |      |       |
| Ready                                |               |      |       |

- 二、HiCOS卡片管理工具內看不到讀卡機型號。
  - 1. 請確認已安裝讀卡機驅動程式;確認讀卡機已插入主機。